# **Application Note EL9800**

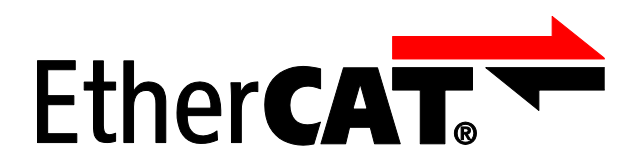

Version 1.7 Date: 2018-07-11

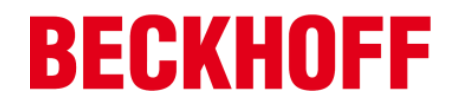

LEGAL NOTICE

#### Trademarks

Beckhoff®, TwinCAT®, EtherCAT®, Safety over EtherCAT®, TwinSAFE® and XFC® are registered trademarks of and licensed by Beckhoff Automation GmbH. Other designations used in this publication may be trademarks whose use by third parties for their own purposes could violate the rights of the owners. Patent Pending

The EtherCAT Technology is covered, including but not limited to the following German patent applications and patents: DE10304637, DE102004044764, DE102005009224, DE102007017835 with corresponding applications or registrations in various other countries.

Disclaimer

The documentation has been prepared with care. The products described are, however, constantly under development. For that reason the documentation is not in every case checked for consistency with performance data, standards or other characteristics. In the event that it contains technical or editorial errors, we retain the right to make alterations at any time and without warning. No claims for the modification of products that have already been supplied may be made on the basis of the data, diagrams and descriptions in this documentation. Copyright

© Beckhoff Automation GmbH 05/2009.

The reproduction, distribution and utilization of this document as well as the communication of its contents to others without express authorization are prohibited. Offenders will be held liable for the payment of damages. All rights reserved in the event of the grant of a patent, utility model or design.

| Version | Comment                                                                                                    |
|---------|----------------------------------------------------------------------------------------------------|
| 0.1     | Documentation based on EL9800_2 (PIC18)                                                                                                    |
| 0.2     | Add EtherCAT piggyback notes<br>Additional Instructions for PIC24 Evaluation board (EL9800_4A)<br>Note for EL9800 / FB1111-014x setup                                 |
| 1.0     | Add Section II Chapter 2 "Slave Sample Code"                                                                                                    |
| 1.1     | Update "create project" instructions<br>Update file references<br>Section II is moved to Application Note ET9300<br>Add chapter "Testing Slave Sample Code"           |
| 1.2     | Update document structure (guideline to configure slaves)<br>Update file references                                                                                   |
| 1.3     | Editorial changes due to new naming in SSC 5.10<br>Update MPLAB 8 screenshot                                                                                          |
| 1.4     | Update compiler reference (changed from C30 to XC16)<br>Update screenshots<br>Update EL9800 related EEPROM update settings                                            |
| 1.5     | Add MPLAB X and EL9800_6 related information                                                                                                    |
| 1.6     | editorial changes                                                                                                    |
| 1.7     | Move obsolete (related to old Evaluation boards) Information to the appendix section, reference ETG dowuments how to setup the EtherCAT master and program the EEPROM |

# DOCUMENT HISTORY

# CONTENTS

| 1    | GENERAL    | NOTES                                                 | 6  |
|------|------------|-------------------------------------------------------|----|
| 2    | EL9800 rev | vision                                                | 7  |
| 3    | TwinCAT (  | EtherCAT Master)                                      | 8  |
| 4    | Slave Conf | figuration                                            | 9  |
|      | 4.1        | Digital I/O Slave                                     | 9  |
|      | 4.2        | Standard Slave                                        | 10 |
| 5    | Slave Stac | k Code Project                                        | 11 |
|      | 5.1        | Create Project                                        | 11 |
|      | 5.2        | Microchip XC16 Compiler specific setting              | 11 |
|      | 5.3        | Download binary                                       | 12 |
|      |            | 5.3.1 Debugger                                        | 12 |
| Appe | endix A    |                                                       | 14 |
| •••  | Prev       | vious Board Versions                                  | 14 |
|      | Slav       | e Stack Code IDE Software                             | 14 |
|      |            | MPLAB IDE 8                                           | 15 |
|      |            | Microchip XC16 compiler                               | 16 |
|      |            | MPLAB ICD2 driver                                     | 16 |
|      | Slav       | e Stack Code Project in MPLAB 8                       | 16 |
|      |            | Create Project                                        | 16 |
|      |            | Project settings                                      | 19 |
|      |            | Download binary                                       | 22 |
| Арре | endix B    |                                                       | 28 |
|      | Sup        | port and Service                                      | 28 |
|      | Beck       | <pre>khoff's branch offices and representatives</pre> | 28 |
|      | Beck       | <pre>khoff Headquarters</pre>                         | 28 |
|      | Beck       | <pre>khoff Support</pre>                              | 28 |
|      | Beck       | <pre><hoff pre="" service<=""></hoff></pre>           | 28 |
|      | Ethe       | erCAT Technology Group (ETG) Headquarters             | 28 |

# FIGURES

| Figure 1: EL9800 6 EtherCAT Evaluation board        | . 7 |
|-----------------------------------------------------|-----|
| Figure 18: 16Bit Digital I/O Device Description     | . 9 |
| Figure 49: Create a new MPLAB X Project             | 11  |
| Figure 50: MPLAB X Sample Project name and folder   | 11  |
| Figure 51: Heap setting for Microchip XC16 compiler | 12  |
| Figure 52: Rebuild Project                          | 12  |
| Figure 53: MPLAB X Debug Main Project               | 13  |
| Figure 1: EL9800_4A EtherCAT Evaluation board       | 14  |
| Figure 2: EL9800_2 EtherCAT Evaluation board        | 14  |
| Figure 20: Execute Installation file                | 15  |
| Figure 21: Select setup type                        | 15  |
| Figure 22: Compiler installation                    | 16  |
| Figure 23: Driver installation                      | 16  |
| Figure 24: Create a new MPLAB 8 Project             | 17  |
| Figure 25: Project Details                          | 17  |
| Figure 26: Activate Project Manager                 | 17  |
| Figure 27: Add source files                         | 18  |
| Figure 28: Select source files                      | 18  |
| Figure 29: Select tools                             | 19  |
| Figure 30: Microchip XC16 Toolsuite                 | 19  |
| Figure 31: Selection of the controller              | 20  |
| Figure 32: Heap setting for Microchip XC16 compiler | 20  |
| Figure 33: Compiler Settings                        | 21  |
| Figure 34: PIC define                               | 21  |
| Figure 35: Rebuild Project                          | 22  |
| Figure 36: Build succeed output                     | 22  |
| Figure 37: Select "MPLAB ICD 2"                     | 23  |
| Figure 38: ICD 2 setup wizard                       | 23  |
| Figure 39: Communication interface selection        | 23  |
| Figure 40: Power supply selection                   | 24  |
| Figure 41: Auto connect                             | 24  |
| Figure 42: Download OS                              | 24  |
| Figure 43: Connect to debugger                      | 25  |
| Figure 44: Download warning                         | 25  |
| Figure 45: Output window: connection successful     | 25  |
| Figure 46: Program PIC memory                       | 26  |
| Figure 47: Output window: Programming successful    | 26  |
| Figure 48: Run binary                               | 27  |

# Table

| Table 1: Used Software | 6 |
|------------------------|---|
| Table 2: Used Hardware | 6 |

# ABBREVIATIONS

| DC                             | Distributed Clocks                                                                                                    |
|--------------------------------|----------------------------------------------------------------------------------------------------|
| EEPROM                         | Electrically Erasable Programmable Read Only Memory                                                                   |
| I/O<br>ICD<br>IDE              | Input/Output<br>In Circuit Debugger<br>Integrated Development Environment                                             |
| NIC                            | Network Interface Card                                                                                                |
| OS                             | Operating System                                                                                                    |
| PDI<br>PIC<br>PICC<br>PDO      | Process Data Interface<br>Peripheral Interface Controller<br>PIC Compiler<br>Process Data Object                      |
| RT                             | Real Time                                                                                                    |
| SDO<br>SII<br>SM<br>SPI<br>SSC | Service Data Object<br>Slave Information Interface<br>Sync Manager<br>Serial Peripheral Interface<br>Slave Stack Code |

# 1 GENERAL NOTES

This document is a guideline to start working with the EL9800 EtherCAT Evaluation board. Workshops and Trainings referred to the Slave Development and Slave Stack Code are listed in the event section on ETG website (<u>http://www.ethercat.org</u>).

The software and hardware used to create this manual are listed in Table 1 and Table 2.

#### Table 1: Used Software

| Software            | Name                         | Version              | Comment                                                |
|---------------------|------------------------------|----------------------|--------------------------------------------------------|
| Code                | Beckhoff EtherCAT Slave Code | 5.12                 | http://www.ethercat.org/me<br>mberarea/stack_code.aspx |
| Compiler            | Microchip XC16               | 1.35                 | https://www.microchip.com                              |
| IDE                 | MPLAB X                      | 3.40                 | http://www.microchip.com                               |
| OS<br>Ett. CAT      | Microsoft Windows            | 10                   |                                                        |
| EtherCA I<br>Master | TWINCAT                      | 3.1 Build<br>4022.16 | nttp://www.beckhoff.com                                |

## Table 2: Used Hardware

| Hardware                         | Name        | Version   | Comment                 |
|----------------------------------|-------------|-----------|-------------------------|
| Evauation board                  | EL9800      | 6 (PIC24) | http://www.beckhoff.com |
| EtherCAT piggyback<br>controller | FB1111-0142 | -         | http://www.beckhoff.com |

# 2 EL9800 revision

The actual revision is **EL9800\_6** (Figure 1: EL9800\_6 EtherCAT Evaluation board). The type of the board is also printed in the lower right corner.

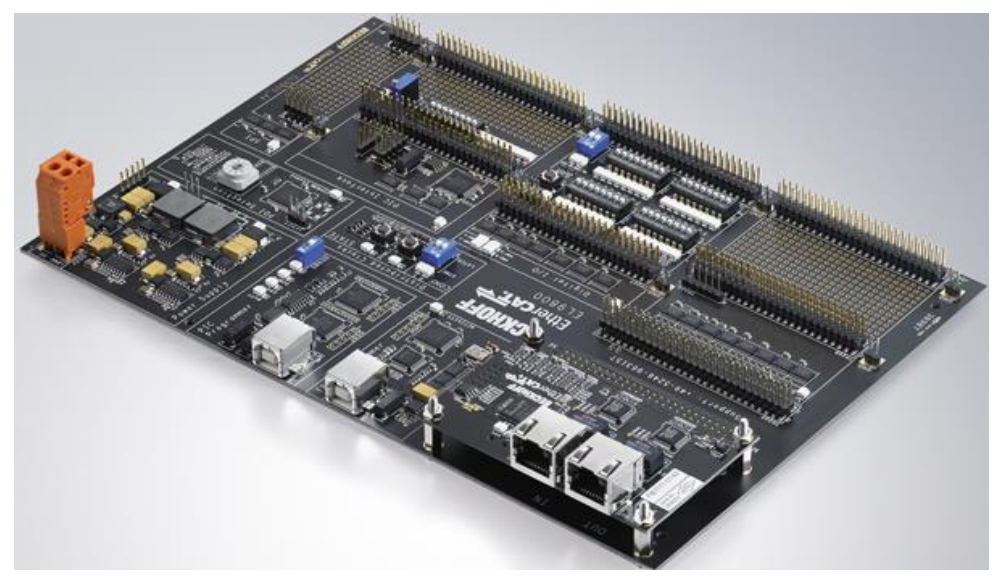

Figure 1: EL9800\_6 EtherCAT Evaluation board

A detailed description and pinout of the board is available in the EL9800 datasheet. <u>https://www.beckhoff.com/english.asp?download/ethercat\_development\_products.htm?id=710031271</u> <u>00387</u>

# 3 TwinCAT (EtherCAT Master)

How to install and operate with TwinCAT is described in the document "Set-Up a Network Configuration" (download: https://www.ethercat.org/memberarea/download/HowTo\_SetUpNetworkConfiguration.pdf)

Note: Login to the ETG member area is required (<u>https://www.ethercat.org/en/membership\_application.html</u>)

# 4 Slave Configuration

This chapter describes how to create an EtherCAT slave configuration using TwinCAT and the EL9800 Evaluation board.

## 4.1 Digital I/O Slave

The ET1100 and ET1200 provide the possibility to handle up to 32 (ET1100) digital signals without a connected local uController (and slave software). These slaves are called simple devices. This chapter describes how to configure such an EtherCAT slave. **NOTE**: Only the piggyback board FB1111-0142 shall be used in this configuration.

- a. Power off the EL9800 Evaluation board
- b. Set PDI selector to position 0
- c. Power on the EL9800 Evaluation board
- d. Create a TwinCAT Project
- e. Scan the network (chapter Error! Reference source not found.)
- f. Write the Device Description for 16 Bit Digital I/O to the EEPROM (Figure 2: 16Bit Digital I/O Device Description). How to write the EEPROM is described in the EtherCAT Knowledgebase www.ethercat.org/KB).

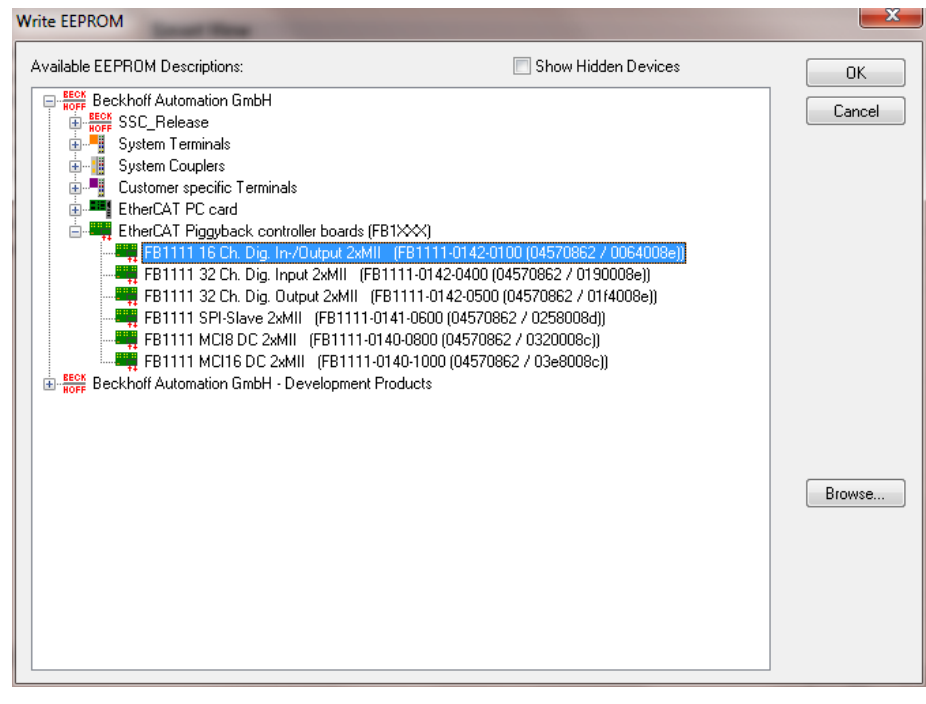

Figure 2: 16Bit Digital I/O Device Description

- g. After writing and verification was successful close the "Advanced Settings" Dialog
- h. Power off the EL9800 evaluation board
- i. Set PDI selector to position 4
- j. Power on the EL9800 evaluation board
- k. Rescan for EtherCAT slaves (right mouse click on "Device xx (EtherCAT)"-> "Scan Boxes"
- I. If a "Configuration changed" dialog is shown click "Copy all" and acknowledge this dialog with "OK".
- m. Activate "Free Run" ("Free Run" can also be activated by pressing Ctrl+F5)
- n. Process data communication is now running. Outputs can be set by right mouse click on the variable and selecting "Online write".

#### 4.2 Standard Slave

The standard EtherCAT slave includes an uController connected to the ESC which handles the EtherCAT related software stack. In this example the Slave Stack Code is used as the EtherCAT slave software.

The Slave Stack Code is free of charge a can be downloaded <u>here</u>.

How to create a slave project is described in the following chapter.

# 5 Slave Stack Code Project

#### 5.1 Create Project

- a. Create a working folder (e.g. "c:\working\SSC\src") and copy the SSC source file to that folder. The source file are created with the SSC Tool (see Application Note ET9300) or located in the SSC download zip archive.
- b. Open the MPLAB X and click [File]  $\rightarrow$  [New Project] in the menu bar.

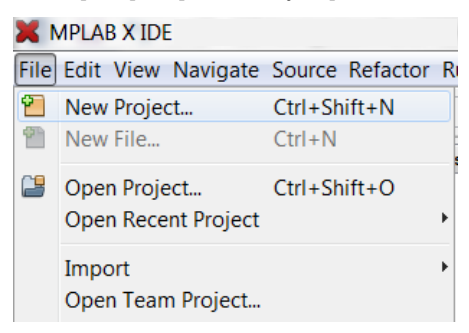

Figure 3: Create a new MPLAB X Project

- c. Wizard steps
  - a. Choose Project: "Standalone Project"
  - b. Device Type: PIC24HJ128GP306
  - c. Select Tool: Other Tools -> Licensed debugger-> "EL9800 PICKit OnBoard Programmer"
  - d. Select Compiler: XC16
  - e. Select Project Name and Folder:

| 🗙 New Project                                                               |                     |                             |               | X            |
|-----------------------------------------------------------------------------|---------------------|-----------------------------|---------------|--------------|
| Steps                                                                       | Select Project Name | e and Folder                |               |              |
| 1. Choose Project<br>2. Select Device<br>3. Select Header<br>4. Select Tool | Project Name:       | SscProject                  |               |              |
| 5. Select Plugin Board<br>6. Select Compiler                                | Project Location:   | c:\working\SSC\             | Br            | owse         |
| 7. Select Project Name                                                      | Project Folder:     | c:\working\SSC\SscProject.X |               |              |
|                                                                             | Overwrite existing  | g project.                  |               |              |
|                                                                             | Also delete source  | es.                         |               |              |
|                                                                             | 📝 Set as main proje | ect                         |               |              |
|                                                                             | Use project locati  | on as the project folder    |               |              |
|                                                                             | 1                   |                             |               |              |
| //////                                                                      | Encoding: ISO-885   | i9-1 <b>v</b>               |               |              |
| //////                                                                      | 9                   |                             |               |              |
| <b>RPLAB</b>                                                                | C                   |                             |               |              |
|                                                                             |                     | < <u>B</u> ack Next >       | Finish Cancel | <u>H</u> elp |
|                                                                             |                     |                             |               |              |

Figure 4: MPLAB X Sample Project name and folder

- d. Open the context menu of the "Header Files" node, select "Add Existing Item ..." and add all .h files
- e. Open the context menu of the "Source Files" node, select "Add Existing Item ..." and add all .c files

# 5.2 Microchip XC16 Compiler specific setting

f. Define a head size (e.g. 1000 bytes)
 Open the Project context menu -> Properties -> xc16-ld.

| - ⊙ General                                            | Options for xc16-gc                                              | : (v1.20)                                                                   |                                                                |      |
|--------------------------------------------------------|------------------------------------------------------------------|-----------------------------------------------------------------------------|----------------------------------------------------------------|------|
| Conf: [default]                                        | Option categories:                                               | General                                                                     | •                                                              | Rese |
| <ul> <li>Licensed bebugger</li> <li>Loading</li> </ul> | Heap size                                                        |                                                                             | 1000                                                           |      |
| Libraries                                              | Min stack size                                                   |                                                                             | 16                                                             |      |
| Building     XC16 (Global Options)                     | Use Local Stack                                                  |                                                                             | (N/A)                                                          |      |
|                                                        | Allow overlapped se                                              | ections                                                                     |                                                                |      |
| • xc16-gcc                                             | Init data sections                                               |                                                                             |                                                                |      |
| <ul> <li>xc16-id</li> <li>xc16-ar</li> </ul>           | Pack data template                                               |                                                                             |                                                                |      |
|                                                        | Create handles                                                   |                                                                             |                                                                |      |
|                                                        | Create default ISR                                               |                                                                             |                                                                |      |
|                                                        | Remove unused sec                                                | tions                                                                       |                                                                |      |
|                                                        | Additional options:                                              |                                                                             |                                                                |      |
|                                                        | Option Description                                               | Generated Command Line                                                      |                                                                |      |
|                                                        | Set heap to size by<br>Allocate a run-time<br>memory. If not eno | tes.<br>heap of size bytes for use by C<br>ugh memory is available, an erri | programs. The heap is allocated from unused<br>ar is reported. | data |
| Manage Configurations                                  |                                                                  |                                                                             |                                                                |      |

Figure 5: Heap setting for Microchip XC16 compiler

a. To compile the SSC select [Run]  $\rightarrow$  [Build Main Project] in menu bar.

| <u>R</u> un        | Debug Tea <u>m</u> Tools                                   | <u>W</u> indow <u>H</u> elp |
|--------------------|------------------------------------------------------------|-----------------------------|
|                    | <u>R</u> un Main Project                                   | F6                          |
|                    | <u>T</u> est Project                                       | Alt+F6                      |
| r                  | <u>B</u> uild Main Project                                 |                             |
| 8                  | <u>C</u> lean and Build Main<br>Batch Build Main Proj      | Project<br>ect              |
|                    | Set Project Co <u>n</u> figura<br>Set <u>M</u> ain Project | tion 🕨                      |
|                    | Run <u>F</u> ile                                           | Shift+F6                    |
|                    | T <u>e</u> st File                                         | Ctrl +F6                    |
| $\bigtriangledown$ | Chec <u>k</u> File                                         | Alt+F9                      |
| $\triangleleft$    | <u>V</u> alidate File                                      | Alt+Shift+F9                |
|                    | Repeat Build/Run                                           |                             |
|                    | <u>S</u> top Build/Run                                     |                             |

Figure 6: Rebuild Project

## 5.3 Download binary

# 5.3.1 Debugger

The EL9800\_6 supports two PIC debugger interfaces. The first one is fixed connected to onboard PICKit debugger (communication channel 3) and the second one is connected to the "open" interface on J1005 (communication channel 2). The In-Circuit Debugger register need to be configured depending on the desired interface.

The register is set in *el9800hw.c.* (Selectable by define "EXT\_DEBUGER\_INTERFACE")

- fixed connected debugger: \_FICD(ICS\_PGD3 & JTAGEN\_OFF);
- "open" interface: \_FICD(ICS\_PGD2 & JTAGEN\_OFF);

The following instructions refer to the fixed connected onboard PICKit debugger.

- g. Enable the on board debugger interface. Set dipswitch SW600.
- h. Select Debug -> "Debug Main Project"

| Deb         | ug Tea <u>m T</u> ools <u>W</u> indow <u>H</u> elp |               |
|-------------|----------------------------------------------------|---------------|
| 85          | <u>D</u> ebug Main Project                         | ,             |
|             | Debug File                                         | Ctrl+Shift+F5 |
|             | Debug Test Fi <u>l</u> e                           | Ctrl+Shift+F6 |
|             | Discrete Debugger Operation                        | ۱.            |
|             | Einish Debugger Session                            | Shift+F5      |
| 0           | Pause                                              |               |
|             | <u>C</u> ontinue                                   | F5            |
| ß           | Step O <u>v</u> er                                 | F8            |
| \$          | Step <u>I</u> nto                                  | F7            |
|             | Step Instruction                                   |               |
| < <u> 1</u> | R <u>u</u> n to Cursor                             | F4            |
| 0           | Reset                                              |               |
| -1          | Set PC at Cursor                                   |               |

Figure 7: MPLAB X Debug Main Project

# Appendix A

# **Previous Board Versions**

**EL9800\_4A** is similar to the revision EL9800\_6 except of the PIC Programmer. This board can't be used with MPLAB X (except a standalone programmer connected to J1005 is used).

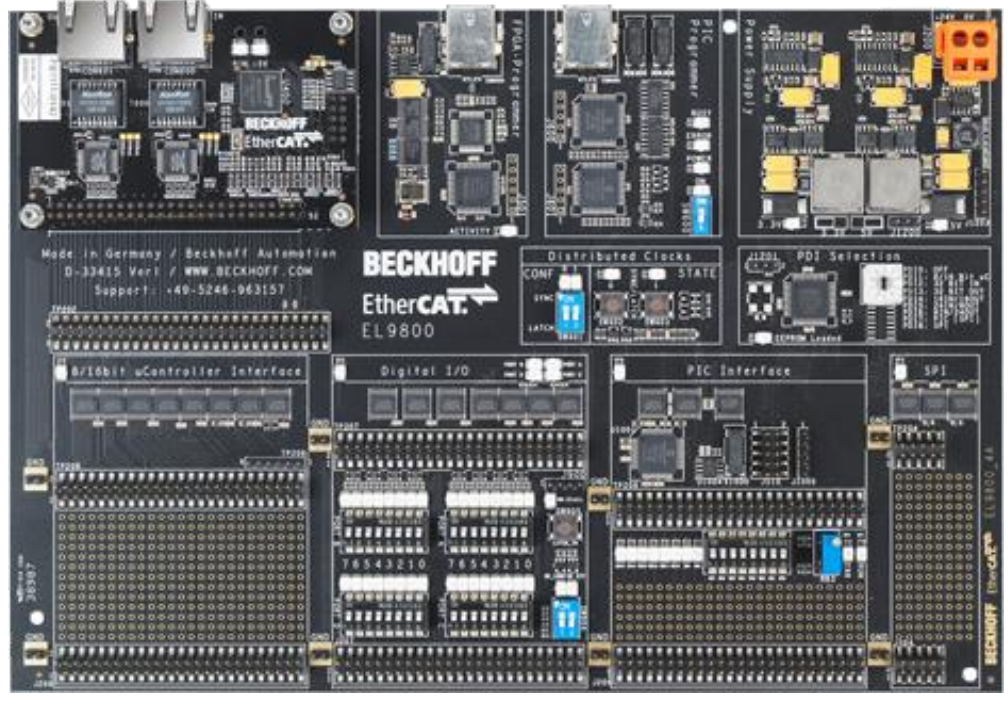

Figure 8: EL9800\_4A EtherCAT Evaluation board

A detailed description and pinout of the board is available in the EL9800 datasheet.

The former revision of the board (EL9800\_2) (Error! Reference source not found.) is no longer available.

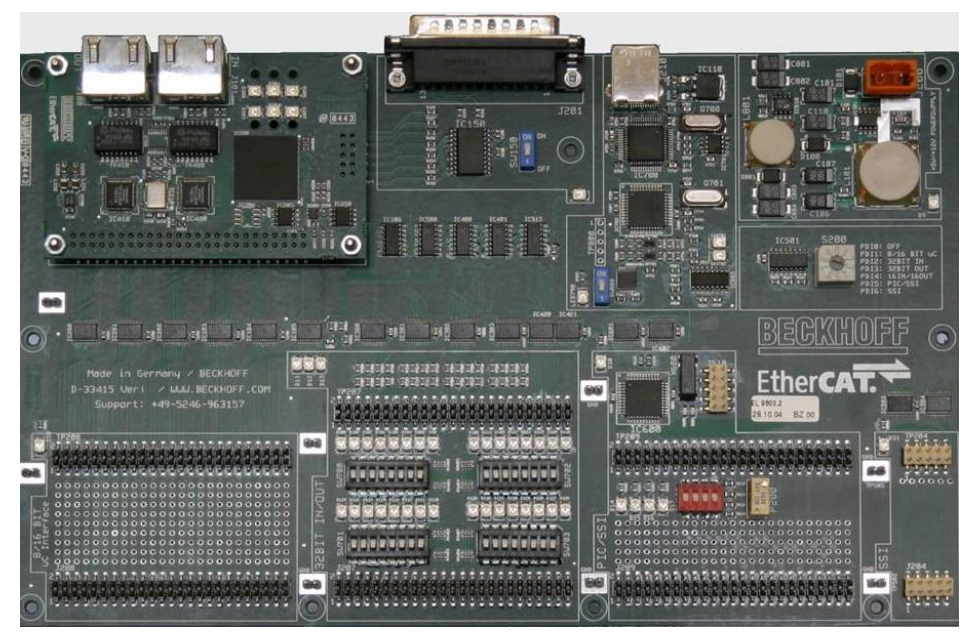

Figure 9: EL9800\_2 EtherCAT Evaluation board

# Slave Stack Code IDE Software

This chapter contains the list of the required PIC development software.

EL9800\_2:

- 1. MPLAB 8
- 2. HI-TECH PICC-18 STD compiler
- 3. MPLAB ICD2 Debugger driver

EL9800\_4A:

- 1. MPLAB 8
- 2. Microchip XC16 compiler
- 3. MPLAB ICD2 Debugger driver

# **MPLAB IDE 8**

Download the latest MPLAB IDE 8.x from www.microchip.com

a. Run the Setup

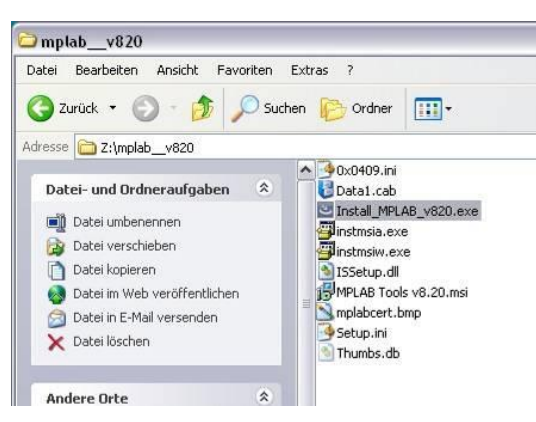

Figure 10: Execute Installation file

 Select the "Complete" setup type (To handle the SSC not all components from the MPLAB IDE are required but in the first move it's recommended to install the complete package.)

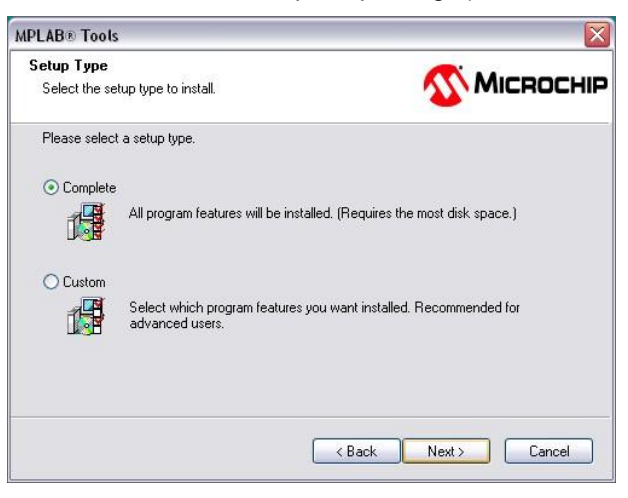

Figure 11: Select setup type

Don't install the "HCPIC18-pro-960PL5" compiler

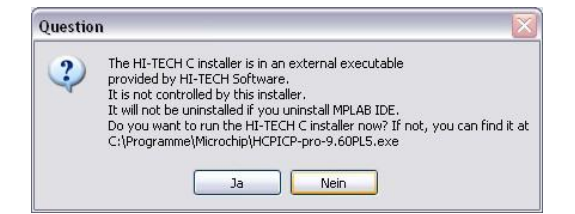

Figure 12: Compiler installation

## Microchip XC16 compiler

This compiler is required for the PIC24 mounted on the EL9800\_4A EtherCAT Evaluation board.

- a. Download the Microchip XC16 free compiler from the Microchip homepage
- b. Execute the setup (the installation routine is self-explanatory)

## MPLAB ICD2 driver

- a. Connect the USB-cable with the evaluation board and the PC
- Set SW600 (>= EL9800.4) or SW800 (<= EL9800.2) to enable the onboard debugger interface
- c. Power on the evaluation board
- d. A new device is detected on the PC
- e. Select "Automatic" installation

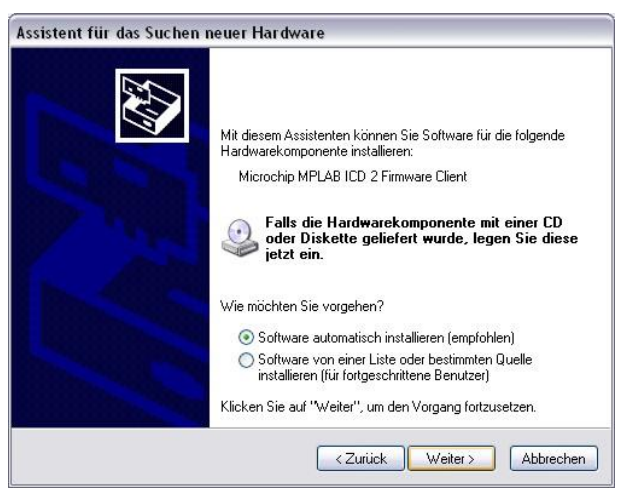

Figure 13: Driver installation

f. If the driver was not successfully installed please reinstall the driver. Driver location: "c:\Program Files\Microchip\MPLAB IDE\ICD2\Drivers\"

#### Slave Stack Code Project in MPLAB 8

This chapter introduces how to create, download and run a local slave application using the Slave Stack Code and the MPLAB 8 IDE. The PIC Programmer/Debugger instructions are referring to the MPLAB ICD2 programmer (EL9800\_4A).

## **Create Project**

a. Create working folder (e.g. "c:\SSC\_410\SPI\SRC") and copy the SSC source file to that folder.

The source file are created with the SSC Tool (see Application Note ET9300) or located in the SSC download zip archive.

b. Open the MPLAB 8 and click [Project]  $\rightarrow$  [New...] in the menu bar.

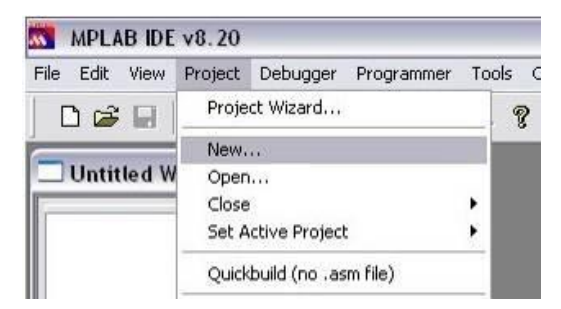

Figure 14: Create a new MPLAB 8 Project

c. Enter a name and the path where you want to store the project file and all other created files. Then press the [OK] button.

| Project Name           |        |
|------------------------|--------|
| Slave Sample Code V410 |        |
| Project Directory      |        |
| C:\SSC_410\SPI\SRC     | Browse |

Figure 15: Project Details

d. If the project manager is not already displayed in MPLAB choose [View] → [Project] in menu bar.

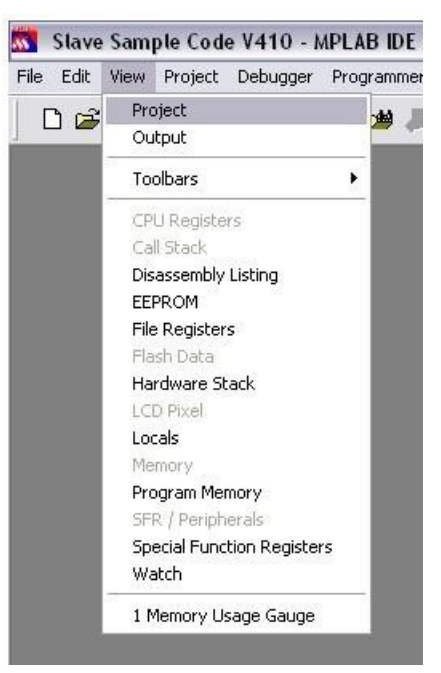

Figure 16: Activate Project Manager

e. To add the SSC source files select [Project] → [Add Files to Project...] in menu bar.

| Edit View          | Project | Debugger Programm       | er Tools | Configur   |
|--------------------|---------|-------------------------|----------|------------|
| ) 📽 🖬 🛛            | Proje   | ct Wizard               |          |            |
|                    | New.    |                         |          |            |
| Slave Sam          | Орег    | h                       |          |            |
| -                  | Close   |                         |          | - <b>F</b> |
| Slave :            | Set A   | ctive Project           |          | •          |
| - 🛄 Sou<br>- 🦲 Hea | Quick   | build (no .asm file)    |          |            |
| 🛄 Obj              | Packa   | age in .zip             |          |            |
| 🛄 Libr             | Clear   | 1                       |          |            |
| 🛄 Oth              | Build   |                         | F10      |            |
|                    | Rebu    | ild                     | Ctrl+F1  | 5          |
|                    | HI-TE   | CH C Manual             | F11      |            |
|                    | Build   | Configuration           |          | •          |
|                    | Build   | Options                 |          | •          |
|                    | Save    | Project                 |          |            |
|                    | Save    | Project As              |          |            |
|                    | Add F   | Files to Project        |          |            |
|                    | Add I   | New File to Project     |          |            |
|                    | Remo    | ove File From Project   |          | •          |
|                    | Selec   | t Language Toolsuite    | 1        | _          |
|                    | Set L   | anguage Tool Locations. |          |            |
|                    | Versi   | on Control              |          |            |

Figure 17: Add source files

f. Select all \*.c and \*.h files. Then press [Open] button.

| Add Files to Project                                |                                              |           | ×      |
|-----------------------------------------------------|----------------------------------------------|-----------|--------|
| Look in: 퉬 SRC                                      | - 3 😰 🖾 -                                    |           |        |
| aoeappl.c                                           | h] ecatsly.h                                 | Spihw.c   |        |
| b aoeappl.h                                         | ecatsoe.c                                    | b spihw.h |        |
| bootmode.c                                          | h) ecatsoe.h                                 |           |        |
| bootmode.h                                          | el9800.c                                     |           |        |
| cia402appl.c                                        | h] el9800.h                                  |           |        |
| h cia402appl.h                                      | emcy.c                                       |           |        |
| 📄 coeappl.c                                         | h] emcy.h                                    |           |        |
| 🖞 coeappl.h                                         | eoeappl.c                                    |           |        |
| h] ecat_def.h                                       | h] eoeappl.h                                 |           |        |
| ecataoe.c                                           | b] esc.h                                     |           |        |
| h] ecataoe.h                                        | foeappl.c                                    |           |        |
| ecatappl.c                                          | b) foeappl.h                                 |           |        |
| h] ecatappl.h                                       | mailbox.c                                    |           |        |
| ecatcoe.c                                           | h mailbox.h                                  |           |        |
| h] ecatcoe.h                                        | mcihw.c                                      |           |        |
| ecateoe.c                                           | h mcihw.h                                    |           |        |
| h ecateoe.h                                         | objdef.c                                     |           |        |
| ecatfoe.c                                           | h objdef.h                                   |           |        |
| h] ecatfoe.h                                        | sdoserv.c                                    |           |        |
| ecatslv.c                                           | b sdoserv.h                                  |           |        |
| •                                                   | III                                          |           |        |
| ile <u>n</u> ame:                                   |                                              |           | Open   |
| iles of type: All Source And He                     | ader Files (*.s;*.c;*.h;*.inc)               | •         | Cancel |
| lume ha                                             |                                              |           |        |
| Project Directory                                   |                                              | •]        |        |
| Remember this setting                               |                                              |           |        |
| Auto: Let MPLAB IDF quess                           |                                              |           |        |
| C User: File(s) were created as                     | pecially for this project, use relative path |           |        |
| Custem: File(s) were credited es                    | protect use absolute path                    |           |        |
| <ul> <li>System, File(s) are external to</li> </ul> | project, use absolute path                   |           |        |

Figure 18: Select source files

## **Project settings**

a. To select the compiler, linker and assembler choose [Project] → [Select Language Toolsuite…] in menu bar.

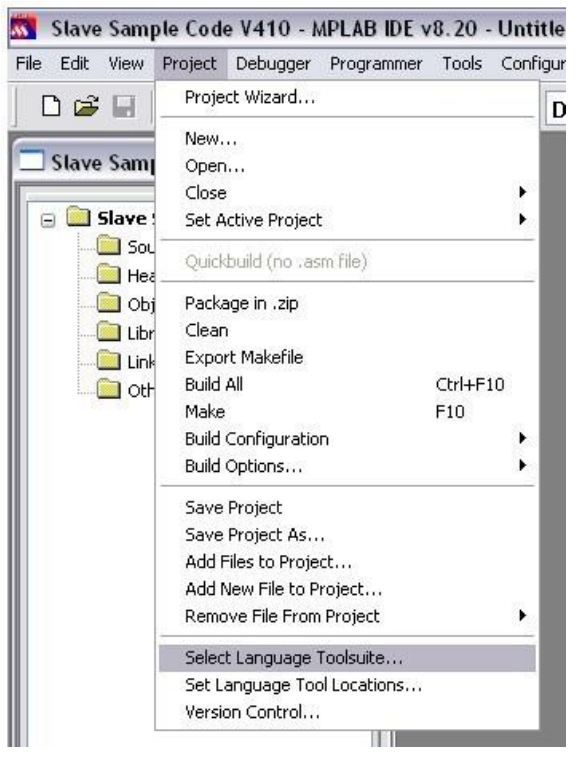

Figure 19: Select tools

- b. Choose the corresponding Toolsuite
  - <= EL9800\_2: "HI-TECH PICC-18 Toolsuite".
  - >= EL98004A: "Microchip XC16 Toolsuite"
- c. If necessary correct the path in the location field.

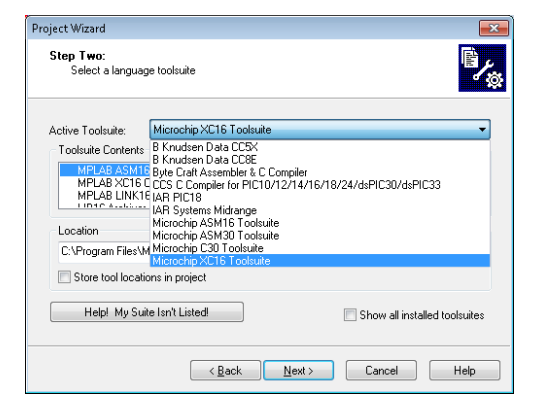

Figure 20: Microchip XC16 Toolsuite

a. Select the corresponding PIC for the EtherCAT slave platform. Therefore click [Configure] → [Select Device...].

For evaluation boards up to and including version EL9800\_2 select "**PIC18F452**". For evaluation boards from version EL9800\_4A select "**PIC24HJ128GP306**"

| Select Device           |                    |                   |
|-------------------------|--------------------|-------------------|
| De <u>v</u> ice:        | Device Eamily:     | 20                |
| PIC24HJ128GP306         | ✓ ALL              | •                 |
|                         | Microchip Tool Sup | port              |
| Programmers             |                    |                   |
| PICSTART Plus           | MPLAB REAL ICE     | PICkit 1          |
| PRO MATE II             | MPLAB ICD 2        | PICkit 2          |
| MPLAB PM3               | MPLAB ICD 3        | PICkit 3          |
| Language and Design Too | bls                |                   |
| ASSEMBLER<br>1.30       | COMPILER<br>1.30   | VDI               |
| Debuggers               |                    |                   |
| MPLAB SIM               | MPLAB ICD 2        | PICkit 2          |
| MPLAB REAL ICE          | MPLAB ICD 3        | PICkit 3          |
| MPLAB ICE 2000          | MPLAB ICE 400      | 0 ICE/ICD Headers |
| No Module               | 🔴 No Module        | No Header         |
|                         | D <u>K</u> Cancel  | Help              |

Figure 21: Selection of the controller

# Compiler/PIC specific settings

 Microchip XC16 compiler (PIC24): Define a head size (e.g. 4096 bytes) (Project->"Build Options"->Project-> tab "MPLAB LINK30").

| Build Options For Project "slvProject.mcp                                         | )"              | ? 💌                           |
|-----------------------------------------------------------------------------------|-----------------|-------------------------------|
| Directories Custom Build<br>XC16 ASM XC1                                          | Trace<br>I6 C   | XC16 ASM/C Suite<br>XC16 LINK |
| Categories: General                                                               |                 | •                             |
| Heap size: 4096 bytes                                                             | Output          | understand sections           |
| Min stack size: bytes                                                             | Don't i         | nitialize data sections       |
| Symbols                                                                           | 📃 Don't p       | oack data template            |
| Keep all                                                                          | 📃 Don't d       | create handles                |
| Strip debugging info                                                              | 📃 Don't d       | create default ISR            |
| Strip all symbol info                                                             | Remov           | ve unused sections            |
| Output Filename Root (no leading dire                                             | ectories, no ex | Restore Defaults              |
| heap=4096 -Map="\$(BINDIR_)\$(TAR(                                                | GETBASE).ma     | ap"report-mem -o"\$(BI)       |
| Use Alternate Settings Use Alternate Settings -o"\$[BINDIR_]\$[TARGETBASE].\$[TAR | GETSUFFIX)'     | '-Map=''\$(BINDIR_)\$(T/      |
| ОК                                                                                | Cancel          | Apply Help                    |

Figure 22: Heap setting for Microchip XC16 compiler

 HI-TECH PICC-18 STD compiler (PIC18): Increment the "identifier length" > 60 and disable code optimization ([Project] → [Build Options] → [Project] → [Compiler] tab).

| ectories Custom Build Trace Drive | r Compiler Linker Global |
|-----------------------------------|--------------------------|
| Define macros                     |                          |
|                                   | Remove                   |
| Ī                                 | Add                      |
| Undefine macros                   |                          |
|                                   | Remove                   |
|                                   | Add                      |
| Preprocess assembler              |                          |
| Optimization settings             | Messages                 |
| Speed                             | Warning level 0          |

Figure 23: Compiler Settings

b. Confirm that the correct "PIC define" is set. These defines are located in "ecat\_def.h".

For EL9800 hardware up to version 2 select \_PIC18.

.....

It is not possible to get full feature setup for the PIC18 in addition to other reasons caused by limited program memory. So it is necessary to check which features are required for the desired EtherCAT slave. The corresponding defines are located in "ecat\_def.h". For EL9800 hardware from version 4 select **\_PIC24.** 

| 94    |                                                                                                    | -  |
|-------|----------------------------------------------------------------------------------------------------|----|
| 95    | /*1                                                                                                |    |
| 96    | \brief shall be set if the MCI of the ESC is connected                                             |    |
| 97    | */                                                                                                 |    |
| 98    | #define MCI_HW 0                                                                                   |    |
| 99    |                                                                                                    |    |
| 100   | /*1                                                                                                |    |
| 101   | \brief shall be set if the SPI of the ESC is connected                                             |    |
| 102   | */                                                                                                 |    |
| 103   | #define SPI_HW 1                                                                                   |    |
| 1 104 |                                                                                                    |    |
| 105   | /*!                                                                                                |    |
| 106   | (brief PIC18 Evaluation board (Hardware version up to EL9800_2)                                    |    |
| 107   | */                                                                                                 |    |
| 108   | #define _PIC18 0                                                                                   |    |
| 109   |                                                                                                    |    |
| 110   | /*1                                                                                                |    |
| 111   | iorief PIC24 Scaluation board (Hardware version till )Specific code for BL9800 up to Hardware vers | 51 |
| 112   | */                                                                                                 |    |
| 113   | #define_PIC24 1                                                                                    |    |
| 114   |                                                                                                    |    |
| 115   | /*!                                                                                                |    |
| 116   | \brief the software for the NIOSII-CPU in combination with the ESC IP-Core and the                 |    |
| 117   | DBC2C20-Eva-Board is used (www.devboards.de fro more information to this Eva-Board)                |    |
| 118   | */                                                                                                 |    |
| * 119 | #define NIOSII_CPU 0                                                                               |    |
| i 120 |                                                                                                    |    |
| 121   | /*!                                                                                                |    |

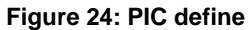

 c. To compile the SSC select [Project] → [Rebuild] in menu bar. (Since MPLAB version 8.46 "Rebuild" is renamed to "Build All")

| le Edit View                                                                                     | Project                                | Debugger                                                                        | Programmer            | Tools   | Configu |
|--------------------------------------------------------------------------------------------------|----------------------------------------|---------------------------------------------------------------------------------|-----------------------|---------|---------|
| D 🚅 🖬                                                                                            | Proje                                  | ct Wizard                                                                       |                       |         |         |
| Slave Samı                                                                                       | New.<br>Open<br>Close<br>Set A         | <br><br>ctive Project                                                           |                       |         | :       |
| <u>ି</u>                                                                                         | Quick                                  | build (no .asm                                                                  | í file)               |         |         |
|                                                                                                  | Packa<br>Clear<br>Build                | age in .zip<br>1                                                                |                       | F10     |         |
| 9                                                                                                | Rebu                                   | ild                                                                             |                       | Ctrl+F1 | 0       |
|                                                                                                  | HI-TE<br>Build<br>Build                | CH C Manual<br>Configuration<br>Options                                         |                       | F11     | ŀ       |
| )<br>(<br>)<br>(<br>)<br>(<br>)<br>(<br>)<br>(<br>)<br>(<br>)<br>(<br>)<br>(<br>)<br>(<br>)<br>( | Save<br>Save<br>Add f<br>Add f<br>Remo | Project<br>Project As<br>Files to Project<br>New File to Pro<br>New File From F | :<br>Dject<br>Project |         | •       |
|                                                                                                  | Selec<br>Set L<br>Versi                | t Language To<br>anguage Tool                                                   | oolsuite<br>Locations |         |         |

Figure 25: Rebuild Project

An output window with further information appears. The \*.hex and \*.cof (for debugging) files are created in the project folder.

| advisory[1234] * Writes      | to flas         | sh must    | target    | opp | osite s | ide of  | 400 | 00h boundar      |
|------------------------------|-----------------|------------|-----------|-----|---------|---------|-----|------------------|
| femory Summary:              |                 |            |           |     |         |         |     |                  |
| Program space                | used 7          | 7960h (    | 31072)    | of  | 8000h   | bytes   | (   | 94.8%)           |
| Data space                   | used            | 53Fh (     | 1343)     | of  | 600h    | bytes   | (   | 87.4%)           |
| EEPROM space                 | used            | Oh (       | 0)        | of  | 100h    | bytes   | (   | 0.0%)            |
| External data memory         | None av         | 7ailable   | •         |     |         |         |     | x 2.2.10923-0694 |
| ID Location space            | used            | Oh (       | 0)        | of  | 8h      | nibbles | (   | 0.0%)            |
| Configuration bits           | used            | 4h (       | 4)        | of  | 7h      | words   | (   | 57.1%)           |
| .oaded C:\SSC_410\SPI\SRC\SI | ave Samp<br>••• | ole Code \ | /410.cof. |     |         |         |     |                  |
| •1                           | Yan             |            |           |     |         |         |     |                  |

Figure 26: Build succeed output

## **Download binary**

## Debugger

The Evaluation Kit from hardware version 4 supports two PIC debugger interfaces. The first one is fixed connected to onboard ICD 2 debugger (communication channel 3) and the second one is connected to the "open" interface on J1005 (communication channel 2). The In-Circuit Debugger register need to be configured depending on the desired interface.

The register is set in *el9800hw.c*. (Selectable by define "EXT\_DEBUGER\_INTERFACE")

- fixed connected debugger: \_FICD(ICS\_PGD3 & JTAGEN\_OFF);
- "open" interface: \_FICD(ICS\_PGD2 & JTAGEN\_OFF);

The following instructions refer to the fixed connected onboard ICD 2 debugger.

- a. Enable the on board debugger interface. Set dipswitch SW600 (>= EL9800.4) or SW800 (<=EL9800.2) to "on"
- b. Select MPLAB ICD2 Debugger (All EL9800 EtherCAT development boards contain a MPLAB ICD 2 onboard debugger)

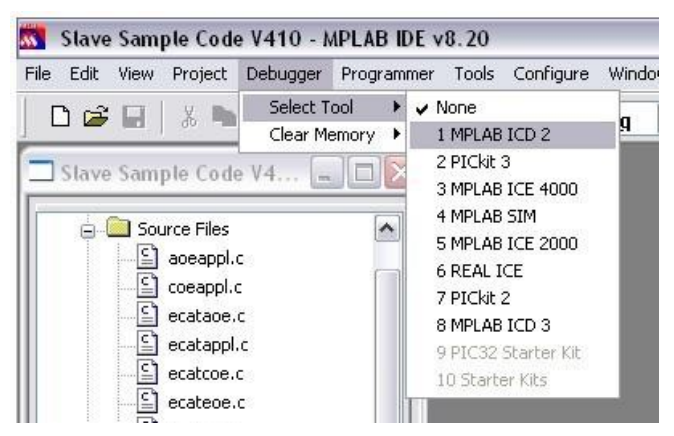

Figure 27: Select "MPLAB ICD 2"

c. The MPLAB ICD2 setup wizard start up

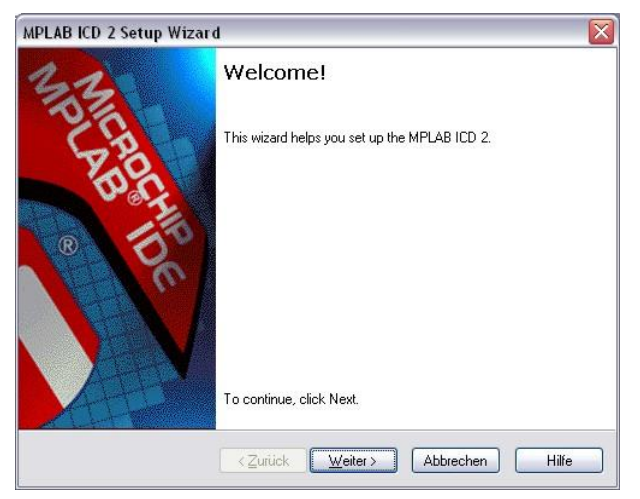

Figure 28: ICD 2 setup wizard

# d. Select "USB"

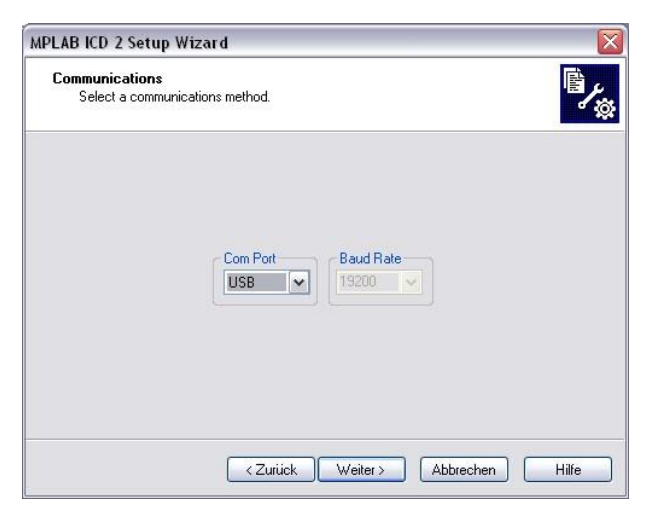

Figure 29: Communication interface selection

e. Select "Target has own power supply"

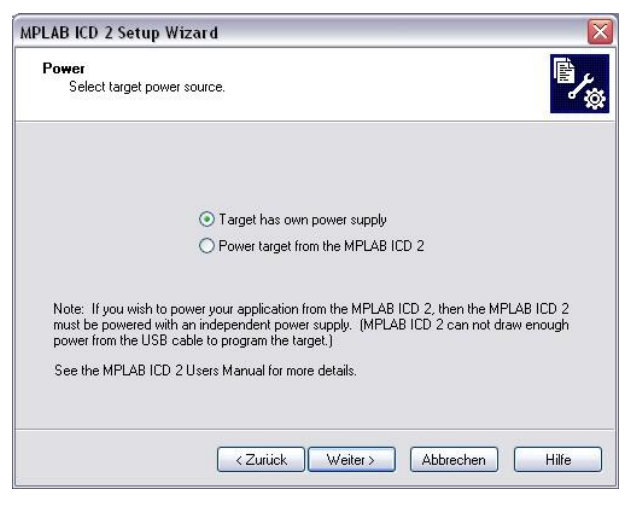

Figure 30: Power supply selection

f. Don't check automatic connection

| MPL | AB ICD 2 Setup Wizard 🛛 🛛 🔀                                                                                                    |
|-----|----------------------------------------------------------------------------------------------------|
| C   | Enable auto-connection.                                                                                                    |
|     | Would you like MPLAB IDE to automatically connect to the MPLAB ICD 2 on start up?                                                                                                    |
|     | If enabled, MPLAB IDE conveniently connects to the MPLAB ICD 2 at project startup.                                                                                                    |
|     | If disabled, MPLAB IDE waits until the user initiates a connect operation before attempting<br>to communicate with the MPLAB ICD 2.                                                                                                    |
|     | Note: The potential downside to enabling auto connection is that MPLAB IDE will always<br>attempt to communicate with the MPLAB ICD 2 on project startup. If there is a device<br>other than the MPLAB ICD 2 on the selected communications channel it might be<br>damaged by this attempted communication. |
|     | MPLAB IDE automatically connects to the MPLAB ICD 2                                                                                                    |
|     | <zutiuck weiter=""> Abbrechen Hilfe</zutiuck>                                                                                                    |
|     |                                                                                                    |

Figure 31: Auto connect

g. Check automatic download operating system

| 1 | .AB ICD 2 Setup Wizard                                                                                                    |
|---|----------------------------------------------------------------------------------------------------|
| I | Download Enable auto-download of operating systems.                                                                                                    |
|   | Would you like MPLAB IDE to automatically download (without prompting) MPLAB ICD 2<br>operating systems when needed?                                                                                                    |
|   | The MPLAB ICD 2 uses different operating systems for different target families.                                                                                                    |
|   | If enabled, MPLAB ICD 2 will automatically download the appropriate operating system<br>whenever it detects that the operating system currently residing within the MPLAB ICD 2 is<br>not the correct one for the selected target device, or whenever MPLAB IDE detects a<br>newer version of the operating system on the users computer. |
|   | If disabled, MPLAB ICD 2 will prompt the user for permission to download before actually<br>downloading.                                                                                                    |
|   | $\checkmark$ MPLAB ICD 2 automatically downloads the required operating system                                                                                                    |
|   | 77.viick Waiters Abbrechen Hilfe                                                                                                    |

Figure 32: Download OS

h. Connect to debugger

| File Edit View Project I | Debugger             | Programmer                     | Tools    | Configure | Win |
|--------------------------|----------------------|--------------------------------|----------|-----------|-----|
| 0 📽 🖬   🐰 🖿              | Select T<br>Clear Me | ool<br>emory                   |          | ۲<br>۲    | pug |
| HW BP 1 Used             | Run                  |                                |          | F9        |     |
| Stave Sample Code        | Animate<br>Halt      |                                |          | F5        |     |
| Source Files             | Step Int             | 0                              |          | F/        |     |
|                          | Step Ov              | er                             |          | 18        |     |
|                          | Step Ou              | t:                             |          |           |     |
| coeappi.(                | Reset                |                                |          | •         |     |
| ecataoe.                 | Breakpo<br>Advance   | <b>ints…</b><br>ed Breakpoints | à        | F2        |     |
| ecateoe.                 | MPLAB I              | CD 2 Setup Wi                  | zard     |           |     |
| ecatfoe.d                | Program              | 6                              |          |           |     |
| C ecetone                | Read                 |                                |          |           |     |
|                          | Read EE              | PROM                           |          |           |     |
| eoeappl.(                | Abort O              | peration                       |          |           |     |
| foeappl.d                | Connect              |                                |          |           |     |
|                          | Downloa              | nd ICD2 Opera                  | ting Sys | tem       |     |
|                          | Settings             |                                | 315 174  |           |     |

Figure 33: Connect to debugger

i. Acknowledge the download warning with [OK]

| ICDWarn0030: M<br>If MPLAB IDE is<br>Please be patie<br>downloaded. (N | PLABICD2 is about<br>just starting, it will ap<br>nnt. MPLABIDE will<br>lote: You may wish<br>fut | to download a<br>opear to "hang<br>finish it's initia<br>to select to igr<br>ure.) | a new operating system<br>'' at the splash screen<br>lization after the OS is<br>nore this warning in the |
|------------------------------------------------------------------------|---------------------------------------------------------------------------------------------------|------------------------------------------------------------------------------------|----------------------------------------------------------------------------------------------------|
| 🔲 Don't display t                                                      | his warning again                                                                                 |                                                                                    |                                                                                                    |
|                                                                        | ОК                                                                                                | Cano                                                                               | el                                                                                                    |
|                                                                        | <b>—</b>                                                                                          |                                                                                    |                                                                                                    |

Figure 34: Download warning

j. Output if connection succeeds

| Output                                                                                                    |                                                                                         |                                              |                                                       |
|----------------------------------------------------------------------------------------------------|-----------------------------------------------------------------------------------------|----------------------------------------------|-------------------------------------------------------|
| Build Version Control                                                                                                    | Find in Files                                                                           | MPLAB ICD 2                                  |                                                       |
| Auto-connect not er<br>Connecting to MPL/<br>Connected<br>Setting Vdd source<br>Target Device PIC1<br>Reading ICD Proc<br>Running ICD Self Ta<br>Passed<br>MPLAB ICD 2 ready | abled - Not<br>AB ICD 2<br>to target<br>8F452 found<br>luct ID<br>est<br>/ for next ope | connecting (T<br>d, revision = cl<br>eration | ry enabling auto-connect on the ICD2 settings pages.) |

Figure 35: Output window: connection successful

k. Download the binary file

| ile Edit View Project I | Debugger                    | Programmer             | Tools    | Configure | Win |
|-------------------------|-----------------------------|------------------------|----------|-----------|-----|
| D 📽 🖬   🐰 🐂             | Select Tool<br>Clear Memory |                        |          | +<br>+    | pug |
| HW BP 1 Used            | Run                         |                        |          | F9        |     |
| 🗖 Stave Sample Code     | Halt                        |                        |          | F5        |     |
|                         | Step Int                    | :0                     |          | F7        |     |
| Source Files            | Step Ov<br>Step Ou          | rer                    |          | F8        |     |
| coeappl.c               | Reset                       |                        |          | •         |     |
| ecataoe<br>             | Breakpo<br>Advance          | ints<br>ed Breakpoints |          | F2        | 7   |
| ecateoe.                | MPLAB 1                     | CD 2 Setup Wi          | zard     |           |     |
| ecatfoe.                | Program                     | 1                      |          |           | ì   |
| ecatsly.c               | Read<br>Read EE             | PROM                   |          |           |     |
| eoeappl.                | Abort O                     | peration               |          |           |     |
| Foeappl.d<br>mailbox.d  | Connect<br>Downloa          | :<br>ad ICD2 Opera     | ting Sys | tem       |     |
| objappl.d⊂<br>          | Settings                    | la                     |          |           |     |

Figure 36: Program PIC memory

Output if programming succeeds

| ulia                                               | Version Control  | Find in Files | MPLAB ICD 2 |
|----------------------------------------------------|------------------|---------------|-------------|
| Deb                                                | ug Executive     |               |             |
| Deb                                                | ug Vector        |               |             |
| Veri                                               | fy Succeeded     |               |             |
| Progr                                              | amming Config    | guration Bits |             |
| Con                                                | fig Memory       |               |             |
| Verify                                             | ing configurati  | on memory.    |             |
| veri                                               | ry Succeeded     |               |             |
| Drov                                               | ecting to debu   | g executive   |             |
| 1FIU                                               | ar-2009 10:44:2  | Deeueu<br>21  |             |
| 09-Ma                                              | ar-2009, 10:44:2 | 21<br>21      |             |
| 15 14 15 16 19 19 19 19 19 19 19 19 19 19 19 19 19 |                  |               |             |

Figure 37: Output window: Programming successful

I. Select [Debugger]  $\rightarrow$  [Run]

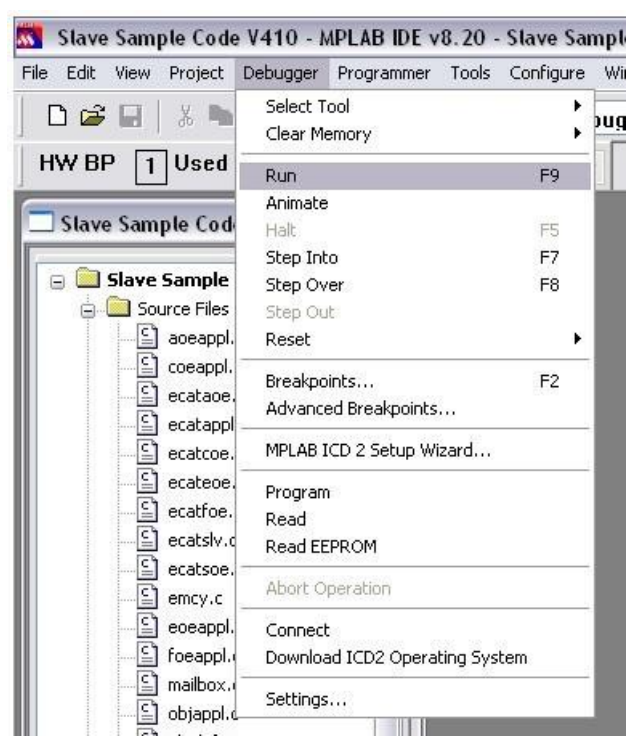

Figure 38: Run binary

# Appendix B

# Support and Service

Beckhoff and their partners around the world offer comprehensive support and service, making available fast and competent assistance with all questions related to Beckhoff products and system solutions.

# Beckhoff's branch offices and representatives

Please contact your Beckhoff branch office or representative for local support and service on Beckhoff products!

The addresses of Beckhoff's branch offices and representatives round the world can be found on her internet pages: <u>http://www.beckhoff.com</u>

You will also find further documentation for Beckhoff components there.

# **Beckhoff Headquarters**

Beckhoff Automation GmbH Eiserstr. 5 33415 Verl Germany phone: + 49 (0) 5246/963-0 fax: + 49 (0) 5246/963-198 e-mail: info@beckhoff.com web: www.beckhoff.com

# **Beckhoff Support**

Support offers you comprehensive technical assistance, helping you not only with the application of individual Beckhoff products, but also with other, wide-ranging services:

world-wide support

design, programming and commissioning of complex automation systems and extensive training program for Beckhoff system components

hotline: + 49 (0) 5246/963-157 fax: + 49 (0) 5246/963-9157 e-mail: support@beckhoff.com

# Beckhoff Service

The Beckhoff Service Center supports you in all matters of after-sales service: repair service spare parts service hotline service hotline: + 49 (0) 5246/963-460 fax: + 49 (0) 5246/963-479 e-mail: service@beckhoff.com

## EtherCAT Technology Group (ETG) Headquarters

Phone: +49 (911) 540 5620 Fax: +49 (911) 540 5629 Email: info@ethercat.org Internet: <u>www.ethercat.org</u>